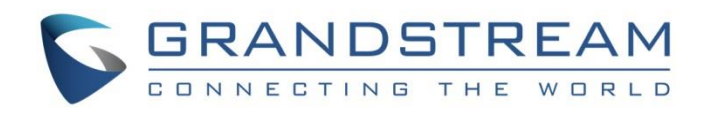

# Grandstream Networks, Inc.

GWN76XX Wi-Fi Access Points **Rogue AP Detection Guide** 

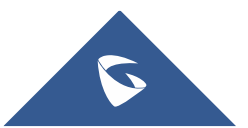

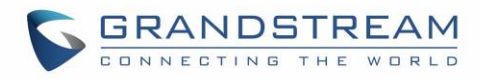

# **Table of Content**

| SUPPORTED DEVICES                   | 4  |
|-------------------------------------|----|
| INTRODUCTION                        | 5  |
| ROGUE AP DETECTION CONFIGURATION    | 6  |
| Configuration Steps                 | 6  |
| Enabling Rogue AP Detection Feature | 6  |
| Adding the Spoofing SSID String     | 8  |
| Adding Trusted AP                   | 9  |
| Adding Untrusted AP                 | 10 |
| DETECTED ROGUE ACCESS POINTS        | 12 |
| ROGUE AP CONTAINMENT                | 13 |

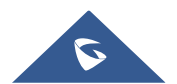

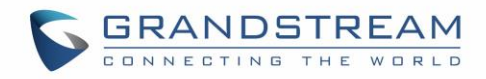

# **Table of Figures**

| Figure 1: Enable Rogue AP Detection Feature     | 6  |
|-------------------------------------------------|----|
| Figure 2: Spoofing SSID String                  | 8  |
| Figure 3: Detected Spoofing SSID                | 8  |
| Figure 4: Add Trusted AP – Configuration Page   | 9  |
| Figure 5: Add Trusted AP - Detected Page        | 9  |
| Figure 6: Detected Trusted AP                   | 10 |
| Figure 7: Add Untrusted AP - Configuration Page | 10 |
| Figure 8: Add Untrusted AP - Detected Page      | 11 |
| Figure 9: Detected Trusted and Untrusted APs    | 12 |
| Figure 10: Detected Rogue Page                  | 12 |
| Figure 11: Rogue AP Containment                 | 13 |
| Figure 12: Contained AP - Detected Page         |    |

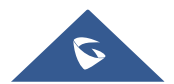

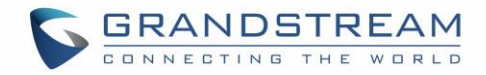

### **SUPPORTED DEVICES**

Following table shows Grandstream Wi-Fi Access Points supporting the Rogue AP Detection feature:

| Model               | Supported | Firmware           |
|---------------------|-----------|--------------------|
| GWN7615             | Yes       | 1.0.19.9 or higher |
| GWN7600 / GWN7600LR | Yes       | 1.0.19.9 or higher |
| GWN7605 / GWN7605LR | Yes       | 1.0.19.9 or higher |
| GWN7630 / GWN7630LR | Yes       | 1.0.19.9 or higher |

Note: This feature is not supported in GWN7610 and GWN7602.

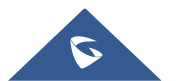

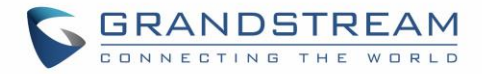

### **INTRODUCTION**

The GWN Access Points offer the ability to prevent malicious intrusion to the network and increases the wireless security access of clients when introducing Rogue AP Detection feature.

A Rogue AP is an access point that has been installed on a secure network without explicit authorization from network administrators. Rogue access points can negatively impact the performance of wireless networks and pose a security threat because anyone with access to the premises can ignorantly or maliciously plug a wireless AP to the local network which can undermine the security of an enterprise network by potentially allowing unchallenged and unauthorized access.

In this guide, we will go through the configuration steps to enable the AP Rogue Detection feature on a GWN76xx access point.

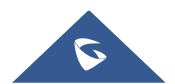

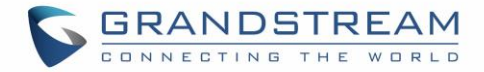

### **ROGUE AP DETECTION CONFIGURATION**

#### **Configuration Steps**

In the next sections, we provide the needed configuration steps to enable Rogue AP Detection feature on GWN access points:

#### **Enabling Rogue AP Detection Feature**

To enable the Rogue AP Detection feature, Access the GWN76xx web GUI, and navigate to "**Security**"  $\rightarrow$  "**Rogue AP**"  $\rightarrow$  "**Configuration**" as shown in below screenshot.

| =   | Access Points  | ~ | Enable Rogue AP Detection                              |      |
|-----|----------------|---|--------------------------------------------------------|------|
| (;• | SSIDs          |   | Detect range ② 💿 Same channel 🔿 All channels           |      |
| ÷   | Clients        |   | Countermeasure level ② Disable                         | ~    |
| ₩   | Access Control |   | Containment Range 💿 <b>Same channel</b> 💿 All channels |      |
| ≔   | Captive Portal |   | Sub-string for Spoofing SSID ③                         | •    |
| ))  | Radio          |   | Add new ite                                            | em 🕂 |
| ٢   | Security       |   | Trusted AP ③                                           | •    |
|     | Rogue AP       |   | Add new ite                                            | em 🕕 |
|     | Firewall       |   | Untrusted AP 💿                                         |      |
| ≡   | Service        |   | Add new itr                                            | em 🕂 |
| ۵   | System         | ~ | Save                                                   |      |

Figure 1: Enable Rogue AP Detection Feature

In below table you can find the description for the related parameters and options.

|                           | Table 1: Rogue AP Parameters Description                                                                                                    |  |  |  |  |  |  |  |  |
|---------------------------|----------------------------------------------------------------------------------------------------|--|--|--|--|--|--|--|--|
| Field                     | Description                                                                                                    |  |  |  |  |  |  |  |  |
| Enable Rogue AP Detection | Select to either to enable or disable Rogue AP scan.                                                                                                    |  |  |  |  |  |  |  |  |
| Detect range              | <ul> <li>Specify the Rogue AP detect range.</li> <li>Same channel: AP will execute simple detection on the APs around, this mode almost has no effects on the wireless network communication.</li> </ul> |  |  |  |  |  |  |  |  |

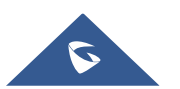

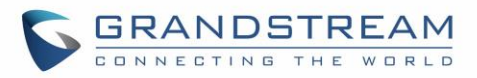

|                              | • All channels: AP will execute a deep detection every 5 minutes. And the clients connecting to the AP will have few seconds of communication interrupt.                                                                                                    |
|------------------------------|----------------------------------------------------------------------------------------------------|
|                              | Default is <b>Same channel</b> .                                                                                                    |
|                              | Countermeasures level specifies the type of attacks which will be suspected by the AP. Select different levels:                                                                                                    |
|                              | • <b>High:</b> Untrusted BSSID, Illegal access without authentication, Illegal access, Spoofing SSID.                                                                                                    |
|                              | • <b>Medium:</b> Untrusted BSSID, Illegal access without authentication, Illegal access.                                                                                                    |
|                              | • Low: Untrusted BSSID, Illegal access without authentication.                                                                                                    |
| Countermeasure level         | Default is <b>Disabled</b> .                                                                                                    |
|                              | <ul> <li>Notes:</li> <li>Illegal access: Rogue AP does not use open authentication and encryption in local network. For example, if you need a password to connect to the SSID of the rogue AP, then it belongs to "Illegal access".</li> <li>Illegal access without authentication: Rogue AP use open authentication and encryption in local network. For example, if you do not need a password to connect to the SSID of rogue AP, then it belongs to "Illegal access without authentication".</li> </ul> |
| Containment Range            | <ul> <li>Same channel: detect AP will countermeasure the APs in the same channel.</li> <li>All channels: detect AP will countermeasure the APs in all channels at the cost of consuming of much AP performance.</li> <li>Default is Same channel.</li> </ul>                                                                                                    |
| Sub-string for Spoofing SSID | The AP broadcasting SSID with the specified string will be classified as a Spoofing SSID.                                                                                                    |

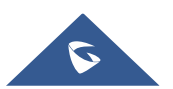

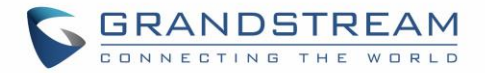

|              | You can specify MAC address of the trusted AP, which should be         |
|--------------|------------------------------------------------------------------------|
| Trusted AP   | formatted as XX:XX:XX:XX:XX:XX. If an AP is defined as trusted AP, no  |
|              | countermeasures will be executed on it.                                |
|              | You can specify MAC address of the untrusted AP, which should be       |
| Untrusted AP | formatted as XX:XX:XX:XX:XX:XX. If an AP is defined as untrusted AP,   |
|              | countermeasures will be executed on it when countermeasure is enabled. |

#### Adding the Spoofing SSID String

Users can specify an SSID string to be checked for potential rogue access points transmitting the same SSID, this is to prevent SSID spoofing rogue access points from masquerading the legitimate SSID broadcasted by GWN76xx. In the example from below screenshot we have added **Test\_SSID** as the spoofing SSID string.

| Configuration | Detected                                                 | • |
|---------------|----------------------------------------------------------|---|
|               | Enable Rogue AP Detection                                |   |
|               | Detect range ② <b>O</b> Same channel O All channels      |   |
|               | Countermeasure level ② High                              | ~ |
|               | Containment Range ② <b>O</b> Same channel O All channels |   |
|               | Sub-string for Spoofing SSID ② Test_SSID                 | • |
|               |                                                          |   |

Figure 2: Spoofing SSID String

Once the GWN76xx detects an AP broadcasting the exact SSID string like in our example "Test\_SSID", it will be reported in the "**Detected**" page as "**Spoofing SSID**", and if enabled a countermeasure to contain that AP could be taken from the GWN76xx AP to prevent wireless clients from associating with that SSID.

| 1 | netis        | 00:72:63:6D:2 | 8 | 802.11n/g | WPA/WPA2 | 00:0B:82:AF: | -84 | 2020-12-29 1 | No | Wireless inter |         | P . |
|---|--------------|---------------|---|-----------|----------|--------------|-----|--------------|----|----------------|---------|-----|
| 1 | Tenda_8E1D00 | C8:3A:35:8E:1 | 9 | 802.11n/g | WPA2     | 00:0B:82:AF: | -88 | 2020-12-29 1 | No | Wireless inter | TENDA   |     |
| 1 | Test_SSID    | 10:62:EB:19:B | 9 | 802.11n/g | WPA/WPA2 | 00:0B:82:AF: | -57 | 2020-12-29 1 | No | Spoofing SSID  | D-LINK  |     |
| 1 | TP-LINK_AD8  | 34:E8:94:AD:8 | 8 | 802.11n/g | WPA2     | 00:0B:82:AF: | -75 | 2020-12-29 1 | No | Wireless inter | TP-LINK | P 💀 |

Figure 3: Detected Spoofing SSID

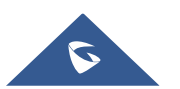

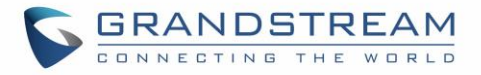

#### **Adding Trusted AP**

Users can add trusted access points by specifying their MAC addresses under "Security"  $\rightarrow$  "Rogue AP"

#### $\rightarrow$ "Configuration"

| Configuration | Detected                                            |
|---------------|-----------------------------------------------------|
|               | Enable Rogue AP Detection                           |
|               | Detect range ② <b>O</b> Same channel O All channels |
|               | Countermeasure level ⑦ High ~                       |
|               | Containment Range 🕐 💿 Same channel 💿 All channels   |
|               | Sub-string for Spoofing SSID ② Test_SSID 😑          |
|               | Add new item 🛨                                      |
|               | Trusted AP ② 28:3B:82:DE:D7:DF                      |
|               | Add new item +                                      |
|               | Untrusted AP 💿                                      |
|               | Add new item \pm                                    |
|               | Save                                                |

Figure 4: Add Trusted AP – Configuration Page

You can also define an AP as trusted from the "Actions" tab located under "Security"  $\rightarrow$  "Rogue AP"  $\rightarrow$  "Detected" by clicking the icon as shown in below screenshot.

| SSID 🌲    | BSSID 🌲    | Channel 🌲 | Protocol 🌲 | Securit 🌲 | Detect 🌲  | RSSI 🌲 | Last S 🌲  | Counter 🌲 | Rogue r 🌲    | Manuf 🌲 | Actions |
|-----------|------------|-----------|------------|-----------|-----------|--------|-----------|-----------|--------------|---------|---------|
| MA        | 28:3B:82:  | 2         | 802.11n/g  | WPA2      | 00:0B:82: | -16    | 2020-12-2 | No        | Unclassified | D-LINK  |         |
| Test_SSID | 10:62:EB:1 | 9         | 802.11n/g  | WPA/WPA2  | 00:0B:82: | -49    | 2020-12-2 | No        | Spoofing     | D-LINK  |         |
| D-Link    | F0:B4:D2:  | 2         | 802.11n/g  | WPA       | 00:0B:82: | -77    | 2020-12-2 | No        | Wireless i   | D-LINK  | AD 14   |

Figure 5: Add Trusted AP - Detected Page

Once an AP is added as trusted, it will be displayed under "Detected" page as "Trusted AP"

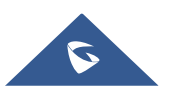

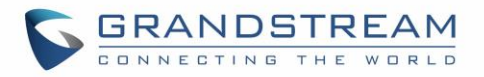

| SSID ≑    | BSSID ≑           | Channel ≑ | Protocol 🜲 | Security Mode $\Leftrightarrow$ | Detected by $\Rightarrow$ | RSSI 🔷 | Last Seen 🌲         | Countermeasure | Rogue reason ≑        |
|-----------|-------------------|-----------|------------|---------------------------------|---------------------------|--------|---------------------|----------------|-----------------------|
| MA        | 28:3B:82:DE:D7:DF | 2         | 802.11n/g  | WPA2                            | 00:0B:82:AF:D2:E0         | -16    | 2020-12-29 10:38:24 | No             | Trusted AP            |
| Test_SSID | 10:62:EB:19:B0:09 | 9         | 802.11n/g  | WPA/WPA2                        | 00:0B:82:AF:D2:E0         | -49    | 2020-12-29 10:38:24 | No             | Spoofing SSID         |
| D-Link    | F0:B4:D2:7C:C3:29 | 2         | 802.11n/g  | WPA                             | 00:0B:82:AF:D2:E0         | -77    | 2020-12-29 10:30:28 | No             | Wireless interference |

Figure 6: Detected Trusted AP

Note: If an AP is defined as trusted AP, no countermeasures will be executed on it when countermeasure is enabled.

#### **Adding Untrusted AP**

Users can add Untrusted access points by specifying their MAC addresses under "Security" -> "Rogue **AP**"  $\rightarrow$  "Configuration".

| Enable Rogue AP Detection    |                             |          |
|------------------------------|-----------------------------|----------|
| Detect range 🤇               | Same channel O All channels |          |
| Countermeasure level 🤇       | ) High $\checkmark$         |          |
| Containment Range            | Same channel O All channels |          |
| Sub-string for Spoofing SSID |                             | •        |
|                              | Add new item                | Ð        |
| Trusted AP 🤇                 |                             | •        |
|                              | Add new item                | <b>(</b> |
| Untrusted AP 🤇               | ) 10:62:EB:19:B0:09         | •        |
|                              | Add new item                | Ð        |
|                              | Save Reset                  |          |

Figure 7: Add Untrusted AP - Configuration Page

You can also define an AP as Untrusted from the "Actions" tab located under "Security"  $\rightarrow$  "Rogue AP"  $\rightarrow$  "**Detected**" by clicking the icon as shown in below screenshot.

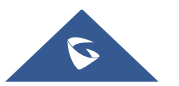

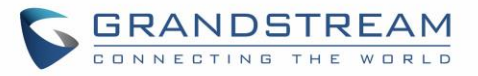

| D-Link | F0:B4:D2:7C:C | 2 | 802.11n/g | WPA      | 00:0B:82:AF: | -77 | 2020-12-29 1 | No | Untrusted AP   | D-LINK |     |
|--------|---------------|---|-----------|----------|--------------|-----|--------------|----|----------------|--------|-----|
| МА     | 28:3B:82:DE:  | 2 | 802.11n/g | WPA2     | 00:0B:82:AF: | -16 | 2020-12-29 1 | No | Unclassified   | D-LINK |     |
| netis  | 00:72:63:6D:2 | 8 | 802.11n/g | WPA/WPA2 | 00:0B:82:AF: | -82 | 2020-12-29 1 | No | Wireless inter |        | P . |

Figure 8: Add Untrusted AP - Detected Page

**Note**: If an AP is defined as Untrusted AP, countermeasures will be executed on it when countermeasure is enabled.

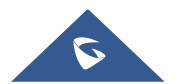

### **DETECTED ROGUE ACCESS POINTS**

The "**Detected**" page shows all the SSIDs within the Wi-Fi coverage of the GWN76xx, including the APs that have been set as Trusted or Untrusted.

| SSID \$   | BSSID 🜲           | Channel 🌲 | Protocol 💠 | Security Mode 🌲 | Detected by $\Leftrightarrow$ | RSSI 🔷 | Last Seen 💠         | Countermeasure 🌲 | Rogue reason ≑ |
|-----------|-------------------|-----------|------------|-----------------|-------------------------------|--------|---------------------|------------------|----------------|
| Test_SSID | 10:62:EB:19:B0:09 | 4         | 802.11n/g  | WPA/WPA2        | 00:0B:82:AF:D2:E0             | -6     | 2020-12-30 15:45:47 | Yes              | Untrusted AP   |
| MA        | 28:3B:82:DE:D7:DF | 1         | 802.11n/g  | WPA2            | 00:0B:82:AF:D2:E0             | -25    | 2020-12-30 15:45:47 | No               | Trusted AP     |

Figure 9: Detected Trusted and Untrusted APs

When the GWN76xx AP detects the signal of another neighboring wireless access point, it compares the characteristics of the AP to a list of configured Trusted or Untrusted APs. If the discovered access point does not match any trusted or untrusted AP, the GWN76xx reports the device as a "**Wireless interference**" under the web GUI "**Detected**" page as shown in below screenshot.

| Co | Configuration Detected |                   |           |             |                 |                                 |        |                     |                  |                       |               |           |   |
|----|------------------------|-------------------|-----------|-------------|-----------------|---------------------------------|--------|---------------------|------------------|-----------------------|---------------|-----------|---|
|    |                        |                   |           |             |                 | All                             |        | V Dual-Band         |                  | SSID ~                |               | Q         | • |
|    | SSID ≑                 | BSSID \$          | Channel ≑ | Protocol \$ | Security Mode 💠 | Detected by $\mbox{$\ddagger$}$ | RSSI ≑ | Last Seen 👙         | Countermeasure ≑ | Rogue reason ≑        | Manufacture ≑ | Actions   |   |
| 1  | TP-LINK_4831AB         | 34:E8:94:48:31:AB | 5         | 802.11n/g   | WPA2            | 00:0B:82:AF:D2:E0               | -95    | 2020-12-28 17:37:31 | No               | Wireless interference | TP-LINK       | P 💀       |   |
| 1  | TP-LINK_425406         | C4:71:54:42:54:06 | 5         | 802.11n/g   | WPA2            | 00:0B:82:AF:D2:E0               | -94    | 2020-12-28 17:37:31 | No               | Wireless interference | TP-LINK       | <b>P</b>  |   |
| 1  | KARIKA                 | EC:08:6B:D0:B8:A0 | 11        | 802.11n/g   | WPA2            | 00:0B:82:AF:D2:E0               | -92    | 2020-12-28 17:37:31 | No               | Wireless interference | TP-LINK       |           |   |
| 1  | Tenda_8E1D00           | C8:3A:35:8E:1D:01 | 9         | 802.11n/g   | WPA2            | 00:0B:82:AF:D2:E0               | -90    | 2020-12-28 17:37:31 | No               | Wireless interference | TENDA         | Pat 194   |   |
| 1  | netis                  | 00:72:63:6D:28:B8 | 8         | 802.11n/g   | WPA/WPA2        | 00:0B:82:AF:D2:E0               | -89    | 2020-12-28 17:37:31 | No               | Wireless interference |               |           |   |
| 1  | manolo2020             | E8:65:D4:3F:5F:71 | 1         | 802.11n/g   | WPA2            | 00:0B:82:AF:D2:E0               | -88    | 2020-12-28 17:37:31 | No               | Wireless interference | TENDA         |           |   |
| 1  | Ahmedziyad             | E8:65:D4:3F:5F:72 | 1         | 802.11n/g   | WPA/WPA2        | 00:0B:82:AF:D2:E0               | -88    | 2020-12-28 17:37:31 | No               | Wireless interference | TENDA         | P         |   |
| 1  | ZTE_H108N              | B0:AC:D2:2E:7B:4B | 11        | 802.11n/g   | WPA2            | 00:0B:82:AF:D2:E0               | -87    | 2020-12-28 17:37:31 | No               | Wireless interference | ZTE           |           |   |
| 1  | D-Link                 | F0:B4:D2:7C:C3:29 | 2         | 802.11n/g   | WPA             | 00:0B:82:AF:D2:E0               | -87    | 2020-12-28 17:37:31 | No               | Wireless interference | D-LINK        | Page 194  |   |
| 1  | TP-LINK_AD81D2         | 34:E8:94:AD:81:D2 | 8         | 802.11n/g   | WPA2            | 00:0B:82:AF:D2:E0               | -82    | 2020-12-28 17:37:31 | No               | Wireless interference | TP-LINK       |           |   |
|    |                        |                   |           |             |                 |                                 |        |                     |                  | Total 11 10/page      | / < 1         | 2 > Go to | 1 |

#### Figure 10: Detected Rogue Page

**Note**: An Access point is considered to be an interfering AP if it is seen in the RF environment but is not connected to the wired network. While the interfering AP can potentially cause RF interference, it is not considered a direct security threat since it is not connected to the wired network. However, an interfering AP may be reclassified as a rogue AP.

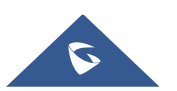

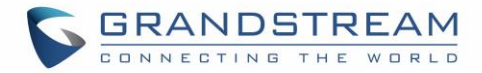

### **ROGUE AP CONTAINMENT**

When the countermeasure option is enabled and a client tries to associate with an untrusted or spoofing SSID access point, The GWN76xx AP automatically begins sending broadcast de-authentication messages spoofing the rogue's BSSID (MAC) to prevent wireless clients from connecting to that malicious rogue AP.

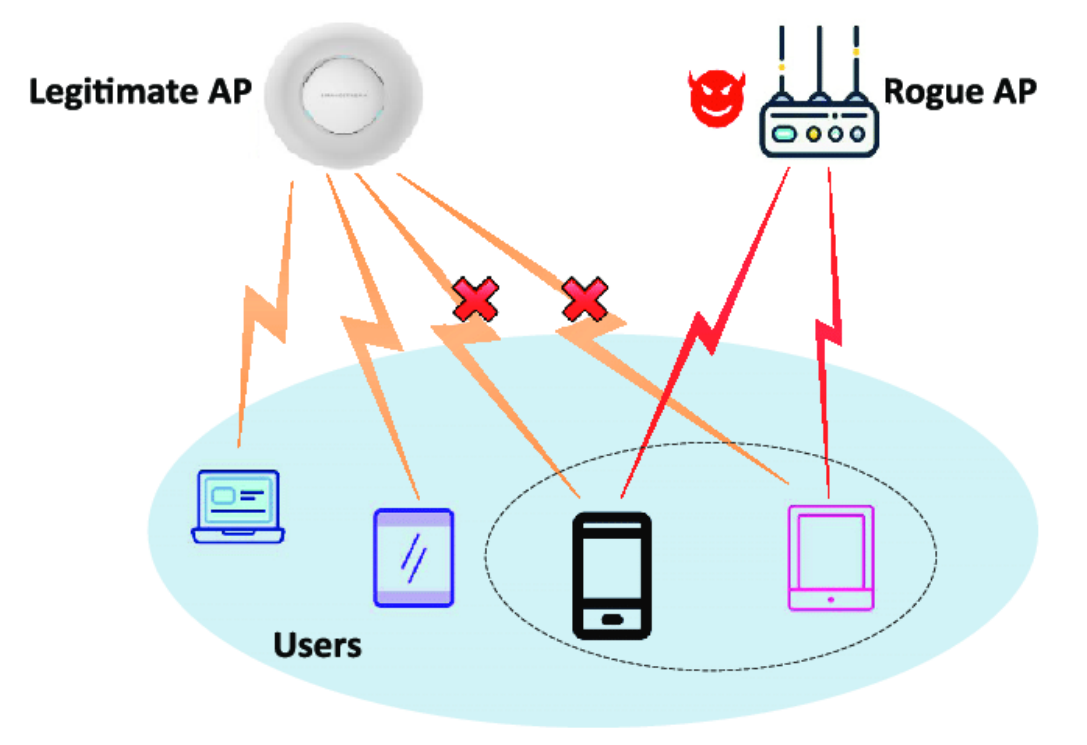

Figure 11: Rogue AP Containment

When a countermeasure is taken against a rogue Untrusted AP, It will be displayed in "**Detected**" page under **Security**"  $\rightarrow$  "**Rogue AP**" as shown in below screenshot.

| SSID \$   | BSSID 🔶           | Channel 🌲 | Protocol 🌲 | Security Mode 🌲 | Detected by $\Leftrightarrow$ | RSSI 🌲 | Last Seen 🌲         | Countermeasure 🌲 | Rogue reason 🌲 |
|-----------|-------------------|-----------|------------|-----------------|-------------------------------|--------|---------------------|------------------|----------------|
| Test_SSID | 10:62:EB:19:B0:09 | 4         | 802.11n/g  | WPA/WPA2        | 00:0B:82:AF:D2:E0             | -6     | 2020-12-30 15:45:47 | Yes              | Untrusted AP   |

Figure 12: Contained AP - Detected Page

# ⚠ <sub>Note:</sub>

Please make sure that the rogue device is within your network and poses a security risk before you launch the containment. As Containment can have legal implications when launched against legitimate neighbor networks.

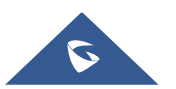